## **Using the Electronic Open Enrollment Form**

Go to ITC Portal and select Employee Self Service

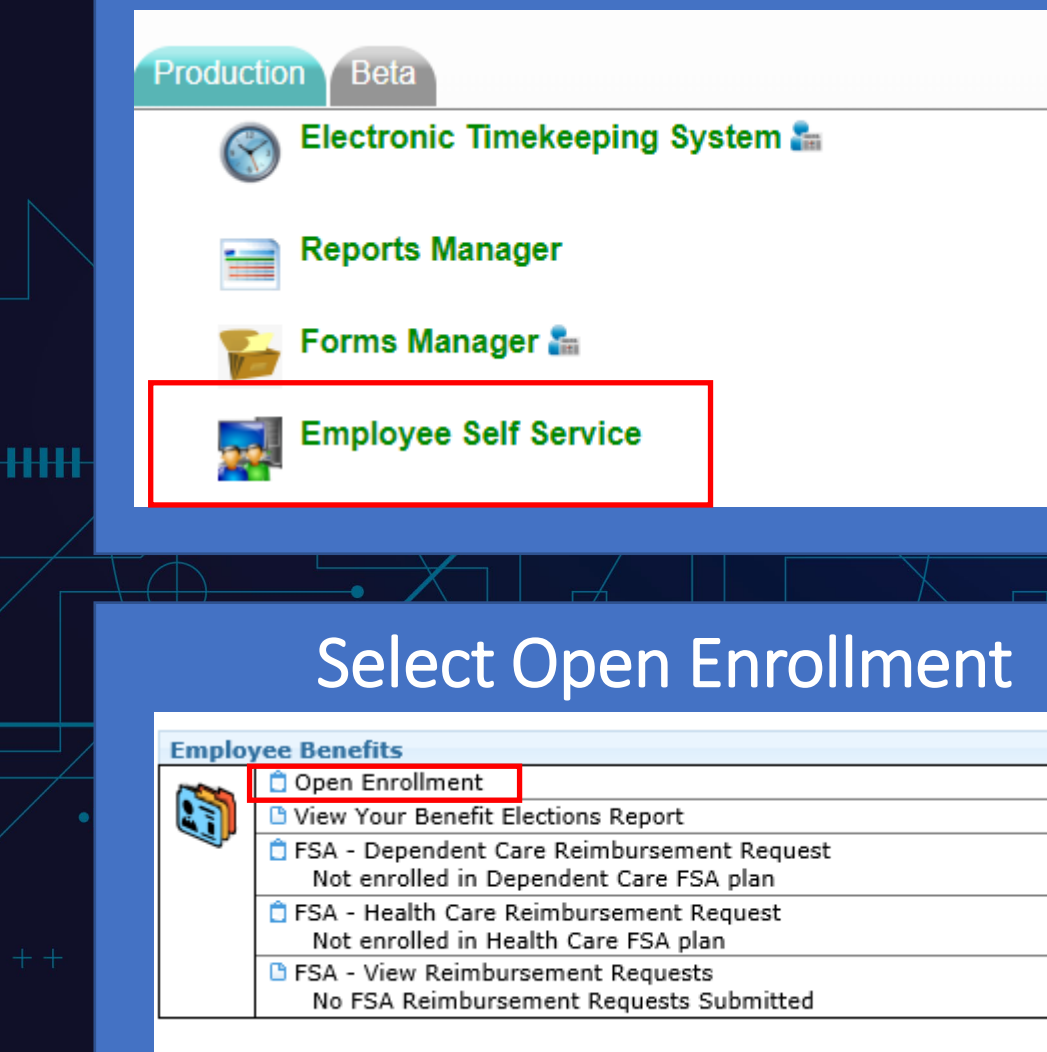

Open Enrollment Form will open. Click each tab to complete your enrollment

| ESS: Benefit/Enrollment (<br>Form ID:0056469 |
|----------------------------------------------|
| Form Edit Approvals                          |
| Header                                       |
| Medical                                      |
| Dental                                       |
| Vision                                       |
| Critical Illness                             |
| Accidental Injury                            |
| Cancer                                       |
| Legal                                        |
| Dep Life                                     |
| Vol AD&D                                     |
| Vol Life                                     |
| Short-Term Income Replacement                |
| Flexible Spending Account                    |
| Mandatory                                    |
| Approval                                     |
|                                              |

### Approving and Submitting the Electronic Open Enrollment Form

By submitting this form, you agree to the following:

I certify that all information given now and hereafter in regard to medical and dental claims submitted is true and accurate, and I understand that any misrepresentation of a material fact on this document may be cause for dismissal, as stated in Title I of the Employee Retirement Income Security Act of 1974.

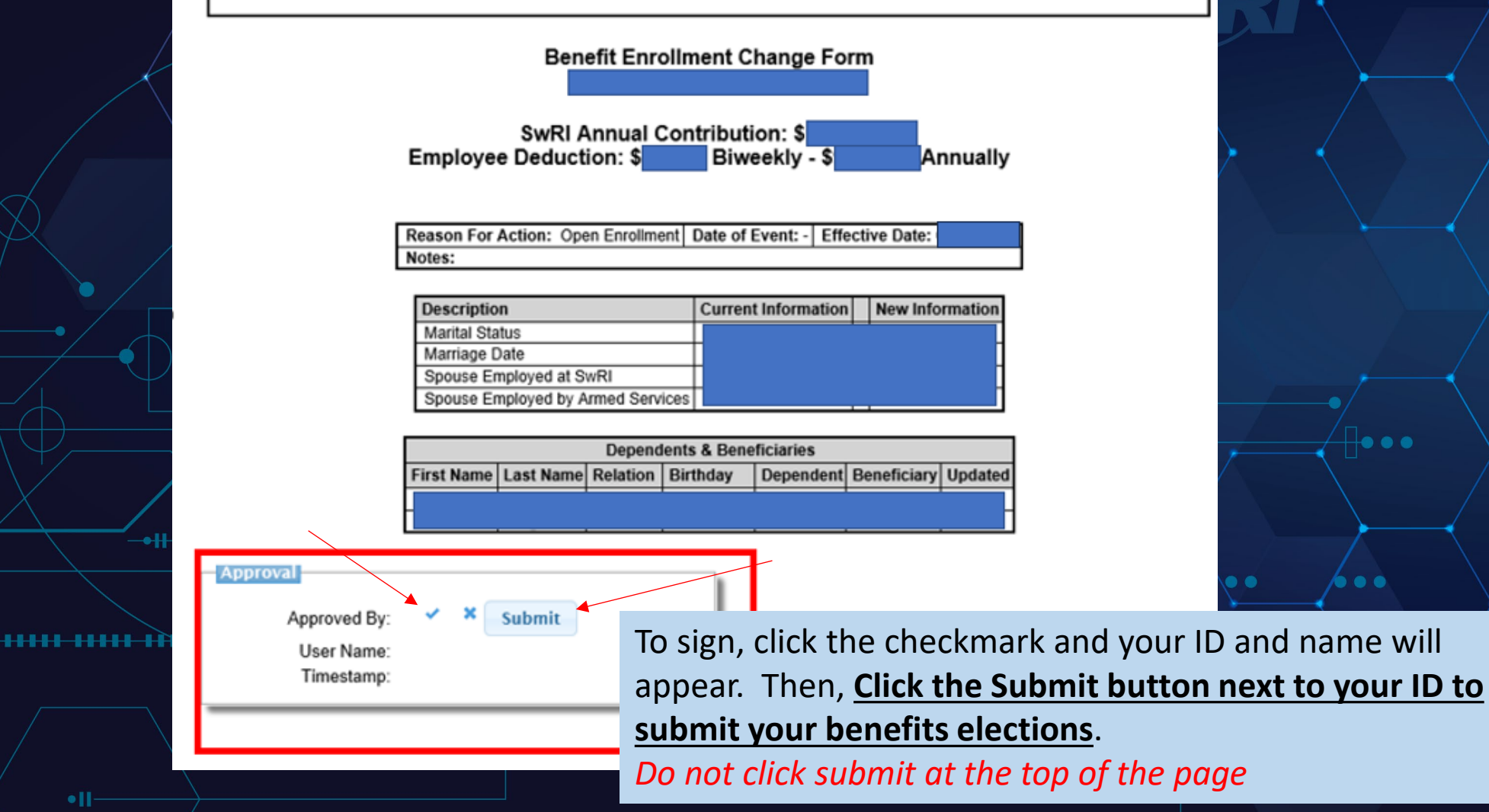

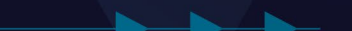

#### Verifying Submission of the Electronic Open Enrollment Form

Once submitted, Employee Self-Service will look like this to show your form has been submitted

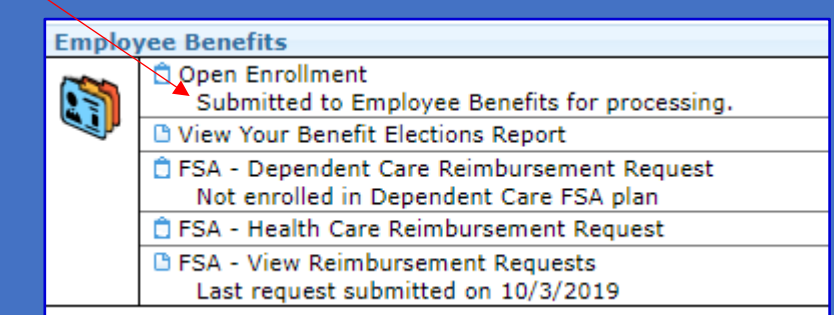

# If Employee Self-Service looks like this, your form has NOT been submitted

#### Employee Benefits

•||•||•

- Incomplete 'Submit' to Employee Benefits for processing.
  View Your Benefit Elections Report
  FSA Dependent Care Reimbursement Request
  - Not enrolled in Dependent Care FSA plan
  - 📋 FSA Health Care Reimbursement Request
  - FSA View Reimbursement Requests Last request submitted on 10/3/2019